# คู่มือการใช้ Web Application "ก้ำแปงเวียง"

สำหรับผู้ดูแลวัคซีนโควิด 19 ระดับอำเภอ

|                                                          | 0                                            |
|----------------------------------------------------------|----------------------------------------------|
| in_slot.php                                              | 🖈 🕼 🔍 💘 🏂                                    |
| สำหรับทดสอบ                                              |                                              |
| สำนักงานสาธารณสุขจังหวัดเชียงใหม่<br>กำแปงเวียง SET SLOT |                                              |
| Username                                                 |                                              |
| Password                                                 |                                              |
| Login                                                    |                                              |
|                                                          |                                              |
|                                                          |                                              |
|                                                          |                                              |
|                                                          |                                              |
|                                                          | n_slot.ppp <section-header></section-header> |

Version สำหรับทดสอบ

เอกสารคู่มือการปฏิบัติงานเล่มนี้ เป็นการรวบรวมความรู้จากประสบการณ์การใช้ Web Application "ก๋ำแปงเวียง" สำหรับให้ผู้ที่รับผิดชอบงานวัคซีนโควิด 19 ได้ศึกษาเป็นแนวทาง สามารถปฏิบัติงานได้อย่างมี ประสิทธิภาพ และประสิทธิผลยิ่งขึ้น โดยแสดงโครงสร้างแผนผังเส้นทางการทำงาน ที่มีจุดเริ่มต้นและจุดสิ้นสุดของ กระบวนการ ระบุถึงขั้นตอนและรายละเอียดของกระบวนการ ทั้งนี้ เพื่อให้การปฏิบัติงาน เป็นระบบและมี มาตรฐานเดียวกัน

หวังเป็นอย่างยิ่งว่าเอกสารคู่มือการปฏิบัติงานนี้ จะเป็นประโยชน์ใช้เป็นแนวทางในการปฏิบัติงานให้มี ประสิทธิภาพยิ่งขึ้นต่อไป

> นายธราพงษ์ ชำนาญ นักวิชาการคอมพิวเตอร์ปฏิบัติการ โรงพยาบาลพร้าว 26 มิถุนายน 2564

เว็บไซต์ "ก่ำแปงเวียง" เปิดให้ชาวต่างชาติที่พำนักอยู่ในจังหวัดเชียงใหม่ลงทะเบียนรับวัคซีนโควิด-19 ได้ ตั้งแต่วันที่ 3 มิ.ย. 64 ด้านที่ทำการปกครองจังหวัดเชียงใหม่พัฒนาระบบ GIS ฐานข้อมูลผู้ใช้แรงงาน เพื่อเฝ้าระวัง การแพร่ระบาดในแคมป์คนงาน

วันที่ 2 มิ.ย. 64 ที่ ศูนย์บัญชาการสถานการณ์การระบาดโรค Covid-19 จังหวัดเชียงใหม่ นายกนก ศรี วิชัยนันท์ ปลัดจังหวัดเชียงใหม่ พร้อมด้วยดร.ทรงยศ คำชัย หัวหน้ากลุ่มงานควบคุมโรคติดต่อ สำนักงาน สาธารณสุขจังหวัดเชียงใหม่ ร่วมกันแถลงสถานการณ์การระบาดของโรค Covid-19 ระลอกเดือนเมษายน จังหวัด เชียงใหม่ประจำวัน

ดร.ทรงยศ คำชัย หัวหน้ากลุ่มงานควบคุมโรคติดต่อ เปิดเผยว่า ยอดการจองฉีดวัคซีนของจังหวัดเชียงใหม่ ขณะนี้มีผู้ลงทะเบียนแล้ว 194,834 ราย จึงขอเชิญชวนประชาชนทุกกลุ่มอายุตั้งแต่ 18 ปีขึ้นไป ลงทะเบียนจอง วัคซีนผ่านเว็บไซต์ "ก้ำแปงเวียง" สำหรับกลุ่มผู้ที่จองผ่านระบบหมอพร้อมแล้ว ไม่ต้องลงทะเบียนใหม่ เนื่องจาก ระบบได้เก็บฐานข้อมูลไว้ให้แล้ว ส่วนหน่วยงาน/องค์กรที่ส่งรายชื่อให้สำนักงานจังหวัดเชียงใหม่แล้ว ไม่ต้องทำการ จองคิวในเว็บไซต์ "ก๋ำแปงเวียง" อีก และพี่น้องแรงงานต่างด้าวในแคมป์คนงานต่าง ๆ ทางสำนักงานจัดหางาน จังหวัดเชียงใหม่จะเป็นผู้รวบรวมรายชื่อจากนายจ้างของแต่ละแคมป์คนงาน ส่วนชาวต่างชาติที่ยังไม่ได้ลงทะเบียน จองวัคซีนในระบบหมอพร้อม สามารถลงทะเบียนที่เว็บไซต์ "ก่ำแปงเวียง" ได้ตั้งแต่วันที่ 3 มิ.ย. 64 โดยใช้เลข พาสปอร์ตในการจอง และจะมีวัคซีนให้เลือกอยู่ 2 ชนิด คือแอสตร้าเซนเนก้า และซิโนแวค ทั้งนี้ หากพบปัญหาใน การลงทะเบียน สามารถติดต่อที่หน่วยบริการสาธารณสุขใกล้บ้านเพื่ออำนวยความสะดวก

> สำนักงานประชาสัมพันธ์จังหวัดเชียงใหม่ 2 มิถุนายน 2564

## โครงสร้างแผนผังเส้นทางการทำงาน Web Application "ก่ำแปงเวียง"

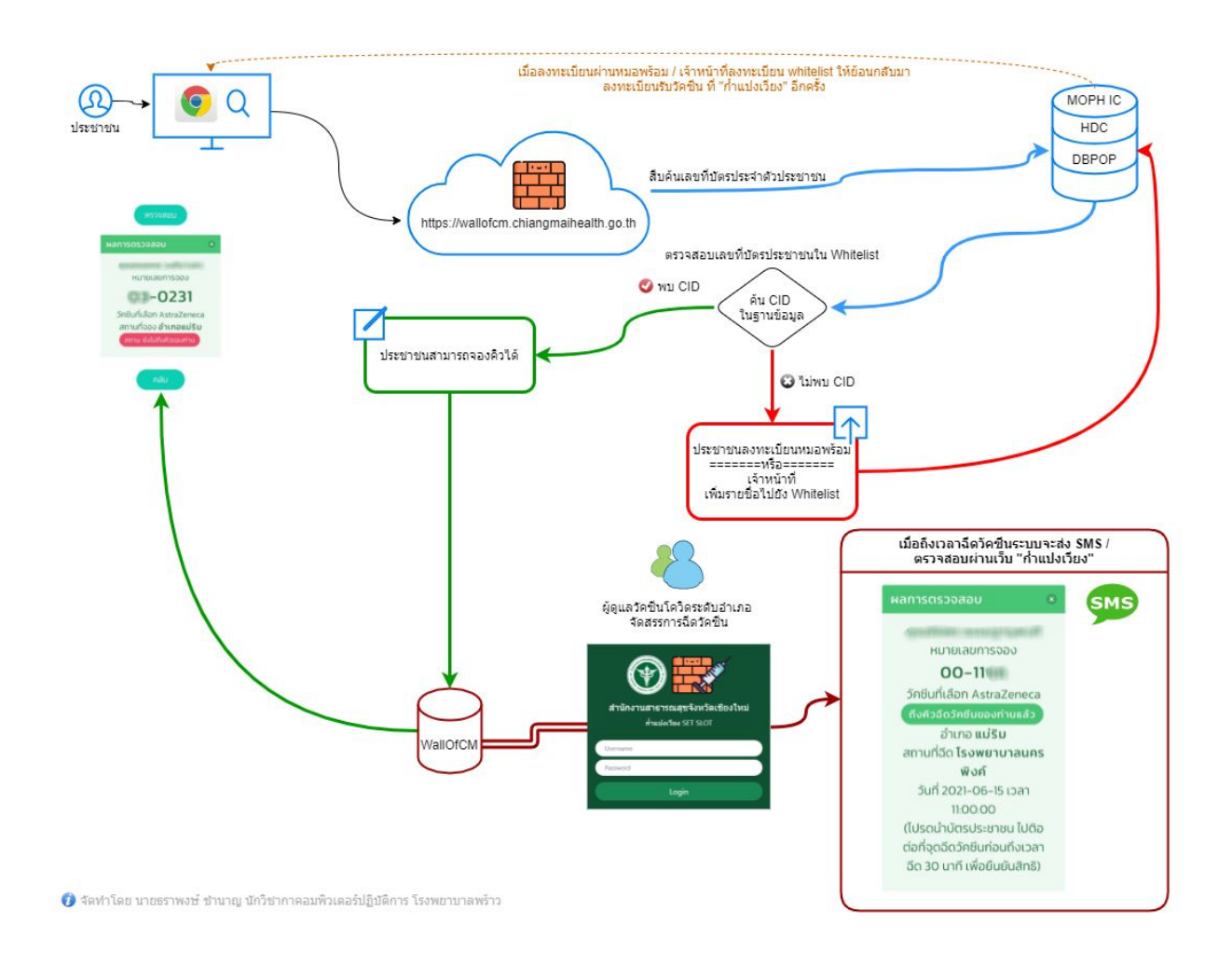

## Web Application "ก้ำแปงเวียง"

สำหรับประชาชน <u>https://wallofcm.chiangmaihealth.go.th</u>

สำหรับผู้ดูแลวัคซีนระดับอำเภอ https://reboot.chiangmaihealth.go.th/booking-test/login\_slot.php

# ขั้นตอนสำหรับผู้ดูแลวัคซีนโควิด 19 ระดับอำเภอ

เข้าสู่เว็บไซต์ สำหรับจัดการวัคซีนโควิด 19 ของระบบ "ก้ำแปงเวียง" (สำหรับทดสอบ)

https://reboot.chiangmaihealth.go.th/booking-test/login\_slot.php

| <ul> <li>         Mathabase         x +     </li> </ul>          |   |   |   |   |   |     | 0 |
|------------------------------------------------------------------|---|---|---|---|---|-----|---|
| ← → C ← reboot.chiangmaihealth.go.th/booking-test/login_slot.php | ☆ | œ | 0 | V | 2 | F 🍓 | : |
| สำหรับทดสอบ                                                      |   |   |   |   |   |     |   |
| ตัวนักงานสาธารณสุขจังหวัดเชียงใหม่<br>กำแปงเรียง SET SLOT        |   |   |   |   |   |     |   |
| Username                                                         |   |   |   |   |   |     |   |
| Password                                                         |   |   |   |   |   |     |   |
| Login                                                            |   |   |   |   |   |     |   |
|                                                                  |   |   |   |   |   |     |   |
|                                                                  |   |   |   |   |   |     |   |
| © 2021 สำนักงานสาธารณสุขจังหวัดเขียงใหม่                         |   |   |   |   |   |     |   |
|                                                                  |   |   |   |   |   |     |   |

2. เข้าสู่ระบบตาม Username & Password ที่สำนักงานสาธารณสุขจังหวัดกำหนดให้

| สำนักงานสาธารณสุขจังหวัดเชียง ใหม่<br>กำแปงเวียง SET SLOT |  |
|-----------------------------------------------------------|--|
| Username                                                  |  |
| Password                                                  |  |
|                                                           |  |

3. หน้าเว็บไซต์ ประกอบไปด้วยเมนู 3 เมนูด้านบน "สรุปยอด", "ลงนัด" และ "Logout"

| ¥) 🔮                   | Reboot-CM              | 🖒 สรุปยอด 🗇 ลงนัด  |                            |                      | Тлани     | <mark>าบาลพร้าว Level.5</mark> Logo |
|------------------------|------------------------|--------------------|----------------------------|----------------------|-----------|-------------------------------------|
|                        | -4 -1-4                |                    | ฐานข้อมูลเ                 | สำรอง !! tmp_booking |           |                                     |
| <u>siot</u> / <u>s</u> | <u>et siot</u>         |                    |                            |                      |           |                                     |
| #                      | วัคซีน                 | ยอดจองเอง          | ยอดจองสำรวจ                | ยอดรับจัดสรรจังหวัด  | ลงนัดแล้ว | ยังไม่ได้ลงนัด                      |
|                        | Sinovac<br>AstraZeneca | <u>942</u><br>2127 | 2138                       | 100                  | 0         | 100                                 |
|                        | ,                      |                    | •                          |                      | •         |                                     |
| #                      | วันที่นัด              |                    | จำนวน slot ที่ลงวันนัดแล้ว |                      |           |                                     |
|                        |                        |                    |                            |                      |           |                                     |
|                        |                        |                    |                            |                      |           |                                     |
|                        |                        |                    |                            |                      |           |                                     |
|                        |                        |                    |                            |                      |           |                                     |
|                        |                        |                    |                            |                      |           |                                     |
|                        |                        |                    |                            |                      |           |                                     |
|                        |                        |                    |                            |                      |           |                                     |

วัคซีน หมายถึง วัคซีน Sinovac และ AstraZeneca ยอดจองเอง หมายถึง ยอดของการจองผ่านเว็บไซต์ โดยประชาชนหรือเจ้าหน้าที่ ยอดจองสำรวจ หมายถึง ยอดของสำรวจและส่งไฟล์ Whitelist ยอดรับจัดสรรจังหวัด หมายถึง ยอดที่ได้รับการจัดสรรวัคซีนจากจังหวัด ลงนัดแล้ว หมายถึง จำนวนวัคซีนที่ลงนัดแล้ว ยังไม่ได้ลงนัด หมายถึง จำนวนวัคซีนที่ยังไม่ได้ลงนัด

 หน้า "สรุปยอด" แสดงตารางข้อมูล 2 ตาราง และสามารถคลิก Link ดูรายชื่อผู้ลงทะเบียนจองคิวได้ ใน คอลัมภ์ "ยอดจองเอง" โดยแบ่งเป็นวัคซีน Sinovac และ AstraZenaca

| <u>slot</u> / | <u>g</u> านข้อมูลสำรอง !! tmp_booking<br>slot / <u>set slot</u> |            |                            |                     |           |                |  |  |  |  |
|---------------|-----------------------------------------------------------------|------------|----------------------------|---------------------|-----------|----------------|--|--|--|--|
| #             | วัคซีน                                                          | ยอดจองเอง  | ยอดจองสำรวจ                | ยอดรับจัดสรรจังหวัด | ลงนัดแล้ว | ยังไม่ได้ลงนัด |  |  |  |  |
|               | Sinovac                                                         | <u>942</u> | 2138                       | 500                 | 0         | 500            |  |  |  |  |
|               | AstraZeneca                                                     | 2127       | 0                          | 100                 | 0         | 100            |  |  |  |  |
| #             | วันที่มัด                                                       |            | จำนวน slot ที่ลงวันนัดแล้ว |                     |           |                |  |  |  |  |

จัดทำเอกสารคู่มือ โดย นายธราพงษ์ ชำนาญ นักวิชาการคอมพิวเตอร์ปฏิบัติการ โรงพยาบาลพร้าว ฉบับปรับปรุง 27 มิถุนายน 2564 5. หน้าแสดงรายชื่อผู้ลงทะเบียนจองคิวฉีดวัศซีน 1 ตาราง และปุ่ม "Export->Excel"

|   |            |        |      |     |              |         | Export->Excer  |
|---|------------|--------|------|-----|--------------|---------|----------------|
| # | หมายเลขจอง | วันที่ | เวลา | cid | ชื่อ นามสกุล | วัคซีน  | สถานที่        |
| 1 | 000001     |        |      |     |              | Sinovac | โรงพยาบาลพร้าว |
| 2 | 000002     |        |      |     |              | Sinovac | โรงพยาบาลพร้าว |
| 3 | 000004     |        |      |     |              | Sinovac | โรงพยาบาลพร้าว |
| 4 | 000005     |        |      |     |              | Sinovac | โรงพยาบาลพร้าว |
| 5 | 000008     |        |      |     |              | Sinovac | โรงพยาบาลพร้าว |
|   |            |        |      |     |              |         |                |

ู้ปุ่ม "Export->Excel" ส่งออกไฟล์ Excel เพื่อนำรายชื่อไปวางแผนการฉีดวัคซีนต่อไป

หน้า "ลงนัด" แสดงการจัดสรรนัดหมาย เพื่อทำการจัดสรรวัคซีนตามยอดรับจัดสรรจังหวัด Sinovac
 500 dose และ AstraZeneca 100 dose (โดยตัวอย่าง วางแผนฉีดตั้งแต่วันที่ 5-9 ก.ค. 64 แบ่งเป็น
 Sinovac วันละ 100 คน และ AstraZeneca วันละ 20 คน)

| <u>slot</u> / <u>set slot</u> |              |
|-------------------------------|--------------|
| ระบุจำนวน                     | วัดชีน       |
| 100                           | กรุณาเลือก 🗸 |
| (1) ดันหา                     |              |

#### ระบุจำนวน 100 และเลือกวัคซีนที่ต้องการกำหนด slot เช่น Sinovac แล้วกด "(1) ค้นหา"

| <u>slot</u> / <u>set</u> | <u>slot</u> |                            |             |              |                               |
|--------------------------|-------------|----------------------------|-------------|--------------|-------------------------------|
| ระบุจำนวน                |             |                            | วัคชีน      |              |                               |
| 100                      |             |                            | Sinovac     | ;            | ~                             |
|                          | (1) ค้นหา   |                            |             |              |                               |
| วันที่ลงนัด              |             |                            | เวลา (slot) | )            |                               |
| เลือกวันที่              | i           |                            | เลือก slo   | ot           | ~                             |
|                          | (2) กำหนด 5 | Slot                       |             |              |                               |
| #                        | คิว         | หมายเลขการจอง              | cid         | ชื่อ นามสกุล | วัคซีน                        |
|                          | 1           | 000001                     |             |              | Sinovac                       |
|                          |             | 000001                     |             |              | 0                             |
|                          | 2           | 000002                     |             |              | Sinovac                       |
|                          | 2<br>3      | 000002                     |             |              | Sinovac                       |
|                          | 2<br>3<br>4 | 000002<br>000004<br>000005 |             |              | Sinovac<br>Sinovac<br>Sinovac |

ระบบจะแสดง วันที่ลงนัด , เวลา (slot) และระบบจะเลือกผู้ที่จองคิวผ่านระบบ "ก่ำแปงเวียง" จำนวน 100 คน โดยตรวจสอบกับฐานข้อมูล MOPH IC ค้นหาผู้จองว่ามีการฉีดวัคซีนไปแล้วหรือยัง? หากยังไม่ได้ ฉีด ระบบจะนำมาจัดคิว 7. กำหนด "วันที่ลงนัด" และ "เวลา (slot)"

| วันที่ลงนัด    | เวลา (slot) |
|----------------|-------------|
| 2021-07-05     | 09:00 ~     |
| (2) กำหนด Slot |             |

ตามตัวอย่าง นัดวันที่ 5 กรกฎาคม 2564 เวลา 9:00 น.

 เมื่อกด "(2) กำหนด slot" ระบบจะทำการระบุวันที่และเวลาของผู้จองคิว พร้อมทั้งส่ง SMS ไปยังเบอร์ โทรศัพท์มือถือของผู้จองคิว (ข้อควรระวัง ตรวจสอบ จำนวนวัคซีน , ชื่อวัคซีน , วันที่ และเวลา ให้ถูกต้อง ก่อนกดปุ่ม เพราะไม่สามารถย้อนกลับมาแก้ไขได้ อีกทั้งระบบจะส่ง SMS ทันที) slot / set slot

| # | วัคซีน                               | ยอดจองเอง   | ยอดจองสำรวจ | ยอดรับจัดสรรจังหวัด |  | ลงนัดแล้ว | ยังไม่ได้ลงนัด |
|---|--------------------------------------|-------------|-------------|---------------------|--|-----------|----------------|
|   | Sinovac                              | <u>942</u>  | 2138        | 500                 |  | 100       | 400            |
|   | AstraZeneca                          | <u>2127</u> | 0           | 100                 |  | 0         | 100            |
|   |                                      |             |             |                     |  |           |                |
| # | วันที่นัด จำนวน slot ที่ลงวันนัดแล้ว |             |             |                     |  |           |                |
|   | 2021-07-05                           |             |             | 100                 |  |           |                |

ระบบจะกลับมาหน้า "สรุปยอด" อีกครั้ง แสดงในคอลัมภ์ "วันที่นัด" และ "จำนวน slot ที่ลงวันนัด แล้ว" (ข้อสังเกต คอลัมภ์ "ลงนัดแล้ว" แสดงจำนวนนัด และหักยอดคงเหลือคอลัมภ์ "ยังไม่ได้ลงนัด") เมื่อคลิก link ในคอลัมภ์ "จำนวน slot ที่ลงวันนัดแล้ว" เพื่อแสดงรายชื่อผู้นัดหมายตามภาพด้านล่าง ผู้ดูแลวัคซีนสามารถส่ง Excel ได้ที่ "Export->Excel" นำไปวางแผนต่อไป

| • © | show slot           | × 💿 vaccine             | slot            |                     |              |                |                 |
|-----|---------------------|-------------------------|-----------------|---------------------|--------------|----------------|-----------------|
| c   | 🗎 reboot.chiangmaih | nealth.go.th/booking-te | st/showperson.p | ohp?date_inj=2021-0 | 7-05         | Q <sub>2</sub> | ☆ 🕫 🗿 ¥ 😹 🌧     |
|     |                     |                         |                 |                     |              |                | Export->Excel   |
| #   | หมายเลขจอง          | วันที่                  | เวลา            | cid                 | ชื่อ นามสกุล | วัคชีน         | สถานที่         |
| 1   | 000001              | 2021-07-05              | 09:00           |                     |              | Sinovac        | โรงพยาบาลพร้าว  |
| 2   | 000002              | 2021-07-05              | 09:00           |                     |              | Sinovac        | โรงพยาบาลพร้าว  |
| 3   | 000004              | 2021-07-05              | 09:00           |                     |              | Sinovac        | โรงพยาบาลพร้าว  |
| 4   | 000005              | 2021-07-05              | 09:00           |                     |              | Sinovac        | โรงพยาบาลพร้าว  |
| 5   | 000008              | 2021-07-05              | 09:00           |                     |              | Sinovac        | โรงพยาบาลพร้าว  |
| 6   | 000009              | 2021-07-05              | 09:00           |                     |              | Sinovac        | โรงพยาบาลพร้าว  |
| 7   | 000010              | 2021-07-05              | 09:00           |                     |              | Sinovac        | โรงพยาบาลพร้าว  |
| 8   | 000011              | 2021-07-05              | 09:00           |                     |              | Sinovac        | โรงพยาบาลพร้าว  |
| 9   | 000012              | 2021-07-05              | 09:00           |                     |              | Sinovac        | โรงพยาบาลพร้าว  |
| 10  | 000013              | 2021-07-05              | 09:00           |                     |              | Sinovac        | โรงพยาบาลพร้าว  |
| 11  | 000015              | 2021-07-05              | 09:00           |                     |              | Sinovac        | โรงพยาบาลพร้าว  |
| 12  | 000016              | 2021-07-05              | 09:00           |                     |              | Sinovac        | โรงพยาบาลพร้าว  |
| 13  | 000018              | 2021-07-05              | 09:00           |                     |              | Sinovac        | โรงพยาบาลพร้าว  |
| 14  | 000019              | 2021-07-05              | 09:00           |                     |              | Sinovac        | โรงพยาบาลพร้าว  |
| 15  | 000020              | 2021-07-05              | 09:00           |                     |              | Sinovac        | โรงพยาบาลพร้าว  |
| 16  | 000021              | 2021 07 05              | 00.00           |                     |              | Cinquaa        | โรงพยานาวาพร้าว |

9. ย้อนกลับไปทำขั้นตอนที่ 6 – 8 เพื่อกำหนด จำนวนวัคซีน , ชื่อวัคซีน , วันที่ และเวลา ตามแผน

| <u>slot</u> / <u>set</u> | <u>t slot</u> |               |     |              |             |  |  |  |
|--------------------------|---------------|---------------|-----|--------------|-------------|--|--|--|
| ระบุจำนวน                | ı             |               | ວ   | วัคชีน       |             |  |  |  |
| 20                       |               |               |     | AstraZeneca  | ~           |  |  |  |
|                          | (1) คัน       | หา            |     |              |             |  |  |  |
| วันที่ลงนัด              |               |               | ť   | วลา (slot)   |             |  |  |  |
| 2021-07-05               |               |               |     | 13:00        | ~           |  |  |  |
|                          | (2) กำหน      | ด Slot        |     |              |             |  |  |  |
| #                        | คิว           | หมายเลขการจอง | cid | ชื่อ นามสกุล | วัคชีน      |  |  |  |
|                          | 1             | 100001        |     |              | AstraZeneca |  |  |  |
|                          | 2             | 100003        |     |              | AstraZeneca |  |  |  |
|                          | 3             | 100004        |     |              | AstraZeneca |  |  |  |
|                          | 4             | 100005        |     |              | AstraZeneca |  |  |  |
|                          | 5             | 100006        |     |              | AstraZeneca |  |  |  |

ตัวอย่างกำหนดนัดหมายวัคซีน AstraZeneca (ข้อสังเกต นัดวันเดียวกันแต่ต่างช่วงเวลา จำนวน slot จะ

#### นับรวม)

slot / set slot

| # | วัคชีน      | ยอดจองเอง   | ยอดจองสำรวจ | ยอดรับจัดสรรจังหวัด | ลงนัดแล้ว | ยังไม่ได้ลงนัด |
|---|-------------|-------------|-------------|---------------------|-----------|----------------|
|   | Sinovac     | <u>942</u>  | 2138        | 500                 | 100       | 400            |
|   | AstraZeneca | <u>2127</u> | 0           | 100                 | 20        | 80             |

 รันที่นัด
 จำนวน slot ที่ลงวันนัดแล้ว

 2021-07-05
 120

## เมื่อคลิกดูจำนวน slot ที่ลงวันนัดแล้ว สังเกตว่าจะมีวัคซีน AstraZeneca ในวันที่และเวลา ตามภาพ

|     | •      |            |       |
|-----|--------|------------|-------|
| 96  | 000123 | 2021-07-05 | 09:00 |
| 97  | 000124 | 2021-07-05 | 09:00 |
| 98  | 000126 | 2021-07-05 | 09:00 |
| 99  | 000127 | 2021-07-05 | 09:00 |
| 100 | 000128 | 2021-07-05 | 09:00 |
| 101 | 100001 | 2021-07-05 | 13:00 |
| 102 | 100003 | 2021-07-05 | 13:00 |
| 103 | 100004 | 2021-07-05 | 13:00 |
| 104 | 100005 | 2021-07-05 | 13:00 |
| 105 | 100006 | 2021-07-05 | 13:00 |

หากมีข้อสงสัยและปัญหาในการใช้งาน สามารถติดต่องานไอที ฝ่ายยุทธศาสตร์ สำนักงานสาธารณสุขจังหวัด เชียงใหม่ หรือโทร Call center ได้ที่ เบอร์ .....